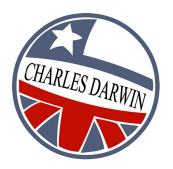

## GUÍA DE USUARIO REGISTRO PUBLICO SOLICITUD DE MATRICULA 2023

El proceso de solicitud de matrícula se activará el día O2 de Enero. Esta guía paso a paso le ayudará a comprender como registrar a su hija o hijo y postular a u cupo como estudiante regular de nuestro establecimiento.

1. Ingrese a nuestro sitio web --> <u>https://www.charlesdarwin.cl</u> y haga click en el baner rojo [Registro Público].

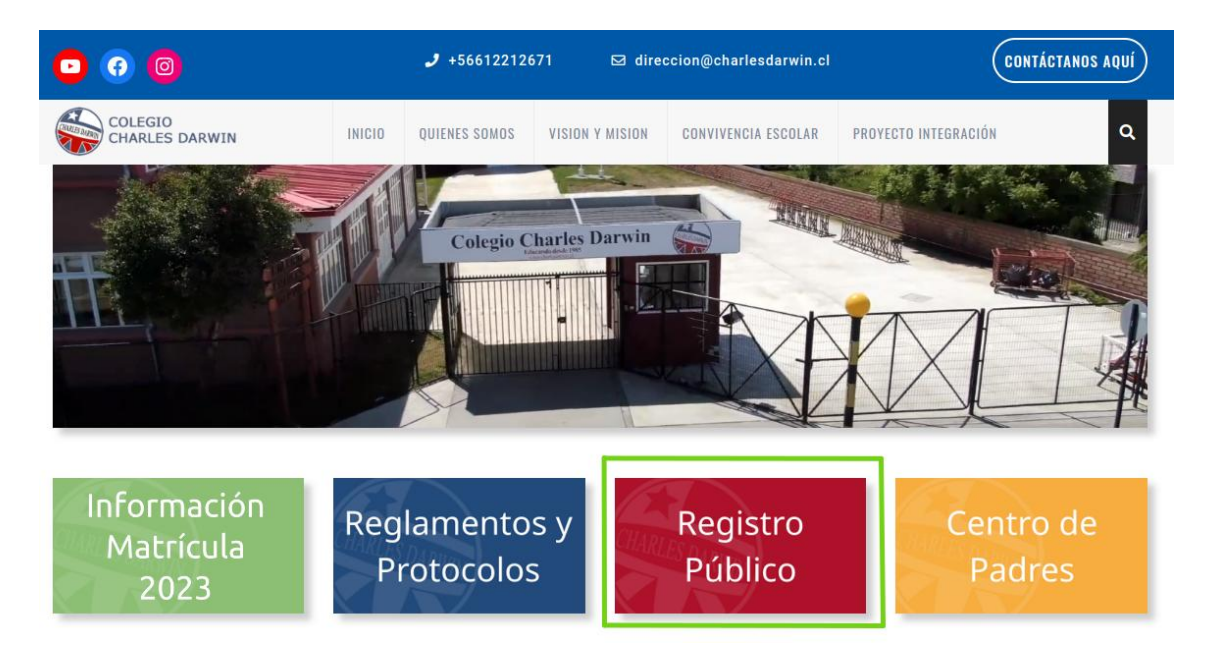

## 2. Hacer click en: (Paso 1) - Registrate como Apoderado.

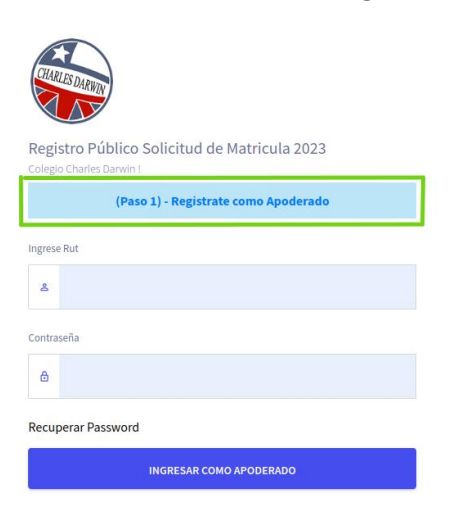

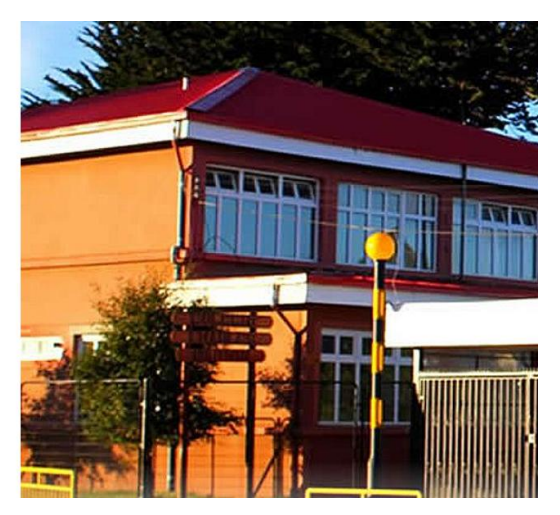

3. Se cagará otro formulario, donde tendremos que ingresar nuestro rut o el del apoderado. Presionar en continuar. (El sistema valida que los datos se encuentren bien escritos para continuar).

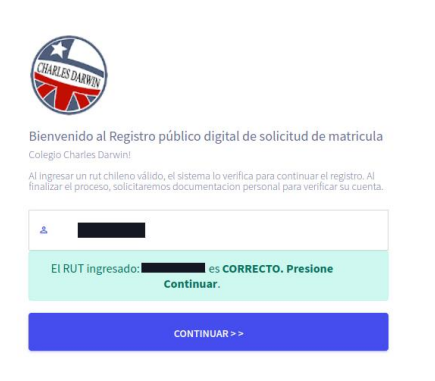

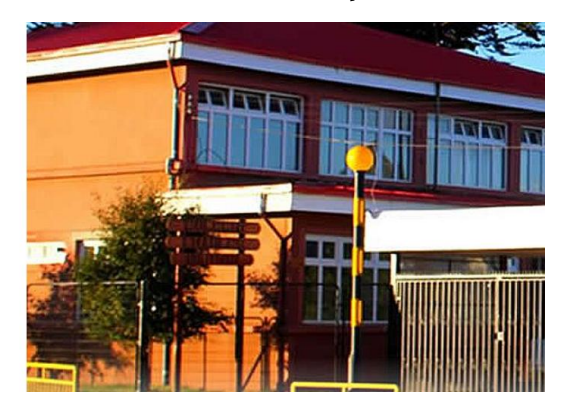

4. El sistema nos abre un nuevo formulario, para ingresar los datos personales del apoderado(a)y presionar en Continuar.

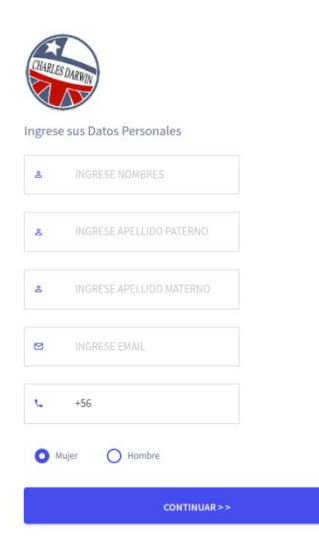

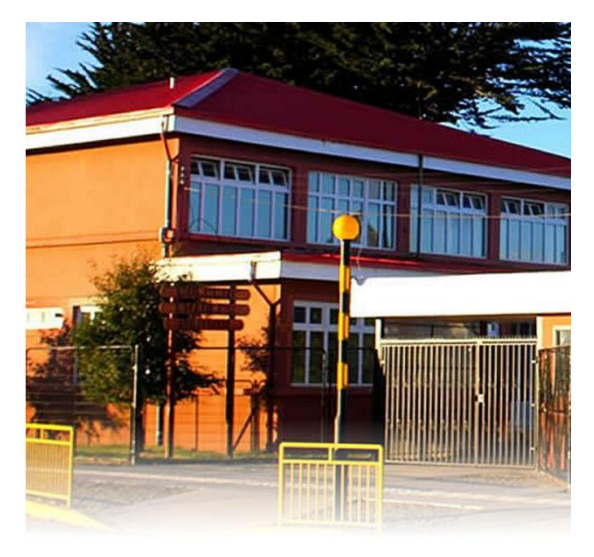

5. Una vez que se ingresen los datos, el sistema nos entregará un mensaje para que nos dirá en palabras sencillas que revisemos el correo electrónico ingresado en el paso anterior.

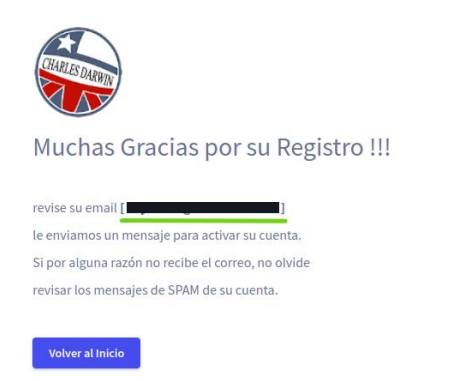

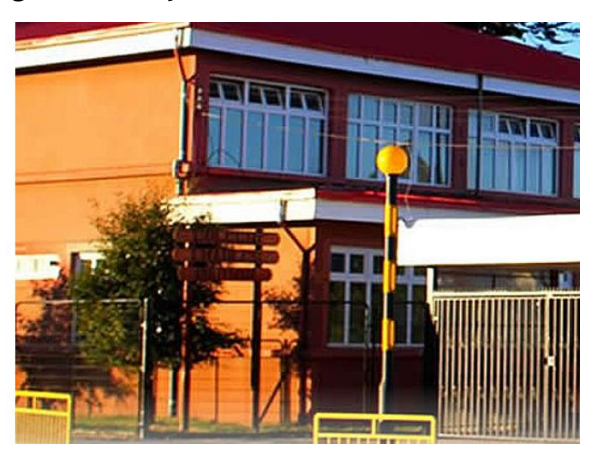

6. Al revisar nuestro correo abriremos el nuevo mensaje recibido desde el sistema de registro publico. Al hacer click en el enlace aleatorio que nos presenta el email, estaremos confirmando nuestro correo y activando nuestra cuenta como apoderado.

| charlesd Bienvenido al Registro público digital de solicitud de matricula - Estimado(a) RODRIGO OYARZUN ANDRADE Usted se ha registrado satisfactoriame                                                                   | nte en ni | iestr |   |
|----------------------------------------------------------------------------------------------------|-----------|-------|---|
| Bienvenido al Registro público digital de solicitud de matricula (Usuarios externos) 🔉 Recibidos 🛪                                                                                                    |           | 9     | ß |
| charlesd@joshua.servercl.com 0133 (hace 9 hore para mi +                                                                                                    | s) 🕁      | ¢     | : |
| Estimado(a) RODRIGO OYARZUN ANDRADE                                                                                                    |           |       |   |
| Usted se ha registrado satisfactoriamente en nuestro sistema de registro publico digital de estudiantes, le pedimos que pueda verificar su cuenta de usuario y correo electrónico haciendo click en el siguiente enlace: |           |       |   |
| https://registropublico.charlesdarwin.cl/activarcuenta.php?registro=22a35c5a2a69a0b96862d66cf0ca8700&cess=c60ef47d55474aff35a56bdf2ea13168eacb19689a3a0c1895ea6f7a83797080                                               |           |       |   |
| Posteriormente, recibirá un nuevo correo con sus datos de acceso a la plataforma.                                                                                                    |           |       |   |
| Atte, Colegio Charles Darwin.                                                                                                    |           |       |   |
| NOTA: Este mensaje fue creado automaticamente por un sistema automatizado de registro de usuario, NO RESPONDER A ESTE MENSAJE. Los acentos y caracteres especiales fueron omitidos por el sistema.                       |           |       |   |
| LISTO! GRACIAS. RECIBIDO.                                                                                                    |           |       |   |
| $( \leftarrow Responder) ( \rightarrow Reenviar)$                                                                                                    |           |       |   |

7. Al hacer click en el enlace, solo debemos esperar a que el sistema nos deje de forma automática donde podremos ingresar los datos de los estudiantes a registrar. Considere tener disponible los siguientes datos del estudiante: **Nombre Completo, Rut, Fecha de Nacimiento, Nivel Académico.** 

| Estimado Apoderado : Ingrese los datos de regis | stro de su <b>Hija(o)</b> en el siguiente formulario. |                      |                  |              |   |
|-------------------------------------------------|-------------------------------------------------------|----------------------|------------------|--------------|---|
| REGISTRO ESTUDIANTES - 2023                     |                                                       |                      |                  |              |   |
| DATOS PERSONALES                                |                                                       |                      | DATOS ACADÉMICOS | s            |   |
| NOMBRES                                         |                                                       |                      | AÑO ACADÉMICO    | 2023         | ~ |
| APELLIDO PATERNO                                |                                                       |                      | NIVEL ACADÉMICO  | Pre - Kinder | ~ |
| APELLIDO MATERNO                                |                                                       |                      |                  |              |   |
| RUT ESTUDIANTE                                  |                                                       |                      |                  |              |   |
|                                                 | RUT :                                                 | CORRECTO             |                  |              |   |
| FECHA DE NACIMIENTO                             | 14/01/2019                                            | E                    |                  |              |   |
|                                                 |                                                       | REGISTRAR ESTUDIANTE |                  |              |   |

8. El sistema nos notificará que el estudiante se encuentra registrado y podemos ver en la parte inferior de nuestra pantalla los datos ingresados.

| Se ha registrado correctamente un estudiante en el registro público de solicitud de matrícula, revise su correo electrónico [ |                     |     |                 |           |  |  |  |
|----------------------------------------------------------------------------------------------------|---------------------|-----|-----------------|-----------|--|--|--|
| Estudiantes Reg                                                                                                    | Istrados            |     |                 |           |  |  |  |
| FOLIO                                                                                                    | NOMBRES Y APELLIDOS | RUT | NIVEL ACADÉMICO | ESTADO    |  |  |  |
| 1                                                                                                    |                     |     | PRE-KINDER      | EN ESPERA |  |  |  |
|                                                                                                    |                     |     |                 |           |  |  |  |

9. Seguidamente a este paso, puede volver a revisar su correo electrónico y observará que ha recibido más correos desde el sistema de registro público solicitud de matrícula.

| Principal    | 0 | Promociones                     | 뽔, Social                                                                                                    |  |
|--------------|---|---------------------------------|----------------------------------------------------------------------------------------------------|--|
| ☆ ⋗ charlesd |   | Registro de Estudiante 2023 - F | Folio-1 - Estimado(a) RODRIGO OYARZUN ANDRADE Usted ha registrado satisfactoriamente a su estudiante: Datos Estudiante: Nomb     |  |
| ☆ ⋗ charlesd |   | Bienvenido - Cuenta Activada -  | Estimado(a) RODRIGO Usted se ha registrado y activado correctamente en el sistema de registro publico digital de estudiantes. Su |  |

10. El correo de bienvenida ajunta el link de acceso directo al registro publico y su usuario y contraseña para posteriores ingresos.

| Bienvenido - Cuenta Activada (Usuarios externos) 🄉 Recibidos 🛪                                                                                                    |                        |   | 0 | ß |  |  |  |
|----------------------------------------------------------------------------------------------------|------------------------|---|---|---|--|--|--|
| charlesd@joshua.servercl.com<br>para mi ≠                                                                                                    | 11:15 (hace 3 minutos) | ☆ | 4 | : |  |  |  |
| Estimado(a) RODRIGO                                                                                                    |                        |   |   |   |  |  |  |
| Usted se ha registrado y activado correctamente en el sistema de registro publico digital de estudiantes. Sus datos de acceso son los siguientes:                                      |                        |   |   |   |  |  |  |
| Uri de Acceso : <u>https://registropublico.charlesdarwin.cl/login.php</u><br>Usuario :<br>Password : gvWiYNLExkCm                                                                      |                        |   |   |   |  |  |  |
| Con estos datos de acceso, usted podra acceder al panel de administracion y registrar a sus estudiantes. Atte, Colegio Charles Darwin.                                                 |                        |   |   |   |  |  |  |
| NOTA: Este mensaje fue creado automaticamente por un sistema automatizado de registro de usuario, NO RESPONDER A ESTE MENSAJE. Los acentos y caracteres especiales fueron omitidos por | or el sistema.         |   |   |   |  |  |  |
| (+ Responder) (+ Reenviar)                                                                                                    |                        |   |   |   |  |  |  |

11. El correo de registro de estudiante, le adjunta el folio que le asigna el sistema de forma automática por orden de registro y de forma correlativa..

|   | Registro de Estudiante 2023 - Folio-1 (Usuarios externos) 🔉 Recibidos 🛪                                                                                                   |                         |     | ð | Ø |
|---|----------------------------------------------------------------------------------------------------|-------------------------|-----|---|---|
| • | charlesd@joshua.serverci.com<br>para mi +                                                                                                    | 11:16 (hace 3 minutos)  | ☆   | ¢ | : |
|   | Estimado(a) RODRIGO OYARZUN ANDRADE                                                                                                    |                         |     |   |   |
|   | Usted ha registrado satisfactoriamente a su estudiante:                                                                                                    |                         |     |   |   |
|   | Datos Estudiante:                                                                                                    |                         |     |   |   |
|   | Nombres :<br>Nivel : PRE-KINDER<br>Folio N°: 1<br>Año Académico : 2023                                                                                                    |                         |     |   |   |
|   | Atte, Colegio Charles Darwin                                                                                                    |                         |     |   |   |
|   | NOTA: Este mensaje fue creado automaticamente por un sistema automatizado de registro de usuario, NO RESPONDER A ESTE MENSAJE. Los acentos y caracteres especiales fueron | omitidos por el sistema | L., |   |   |
|   | ( Responder) (     → Reenviar )                                                                                                    |                         |     |   |   |

Si tienes dudas respecto al funcionamiento del sistema nos puedes escribir a:

direccion@charlesdarwin.cl (Estado del Proceso).

admin@darwinmail.cl (Plataforma Digital).

El Número de contacto telefónico es : 61 2 212671 (Horarios de Oficina).